## How to: Set up a new eRaider Account

## **Before beginning**

To complete this process, you will need a set-up code and a phone number capable of receiving SMS text messages or automated voice calls. If you do not have a set-up code, check your email account for a message from **eRAMS@ttu.edu**. (Try looking in your Junk folder if it is not in your Inbox.)

If you cannot locate a set-up code, your account may already be set up. Try following the <u>forgot</u> <u>password</u> process to set a new password. If that does not work, you may <u>contact IT Solution</u> <u>Center</u> by telephone to obtain a set-up code.

## Set up your account

1. Browse to <u>https://eraider.ttuhsc.edu</u> and click **Set-Up Account**.

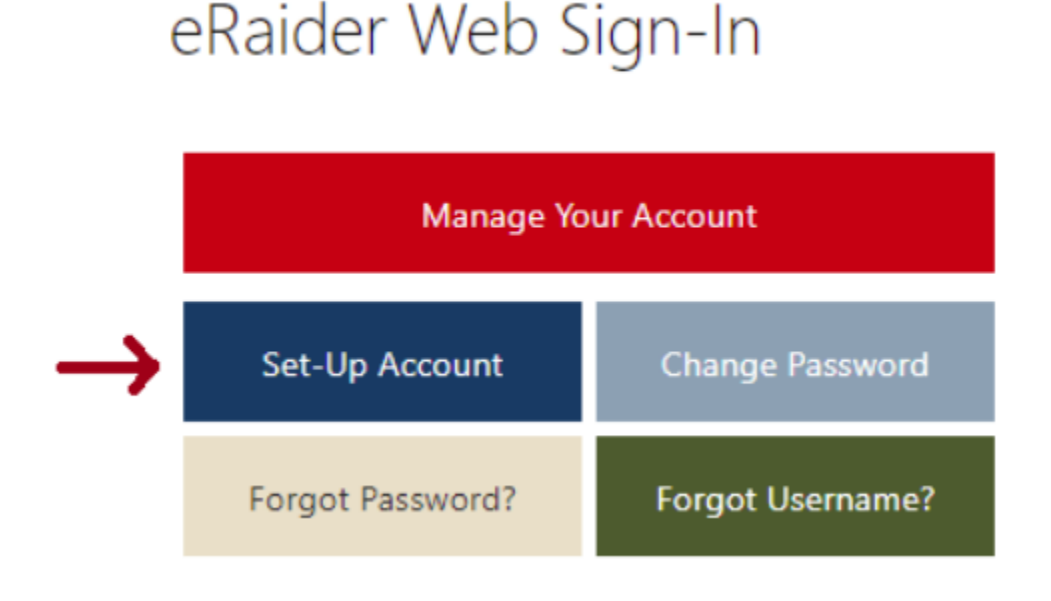

2. Type the requested information and click **Confirm**.

|                | TECH<br>R S I T Y                                                                                                    |  |
|----------------|----------------------------------------------------------------------------------------------------|--|
| Account Set-Up | eRaider Account Set-Up<br>Request Information                                                                                                    |  |
|                | Complete this form to begin the process of setting-up your eRaider account.<br>Questions? TTU Students and Employees can contact the IT Help Central at http://ithelpcentral.ttu.edu. TTUHSC Students and<br>Employees can contact the IT Solution Center at http://www.ttuhsc.edu/it/is/itsolutioncenter/ |  |
|                | * First Name: Raider<br>* Last Name: Red<br>* Birthdate (mm/dd/yyyy): 01/01/1901                                                                                                    |  |
|                | * Code: 56605320                                                                                                    |  |

3. Review the 'Terms of Use' statement. Click Agree if you agree to the terms.

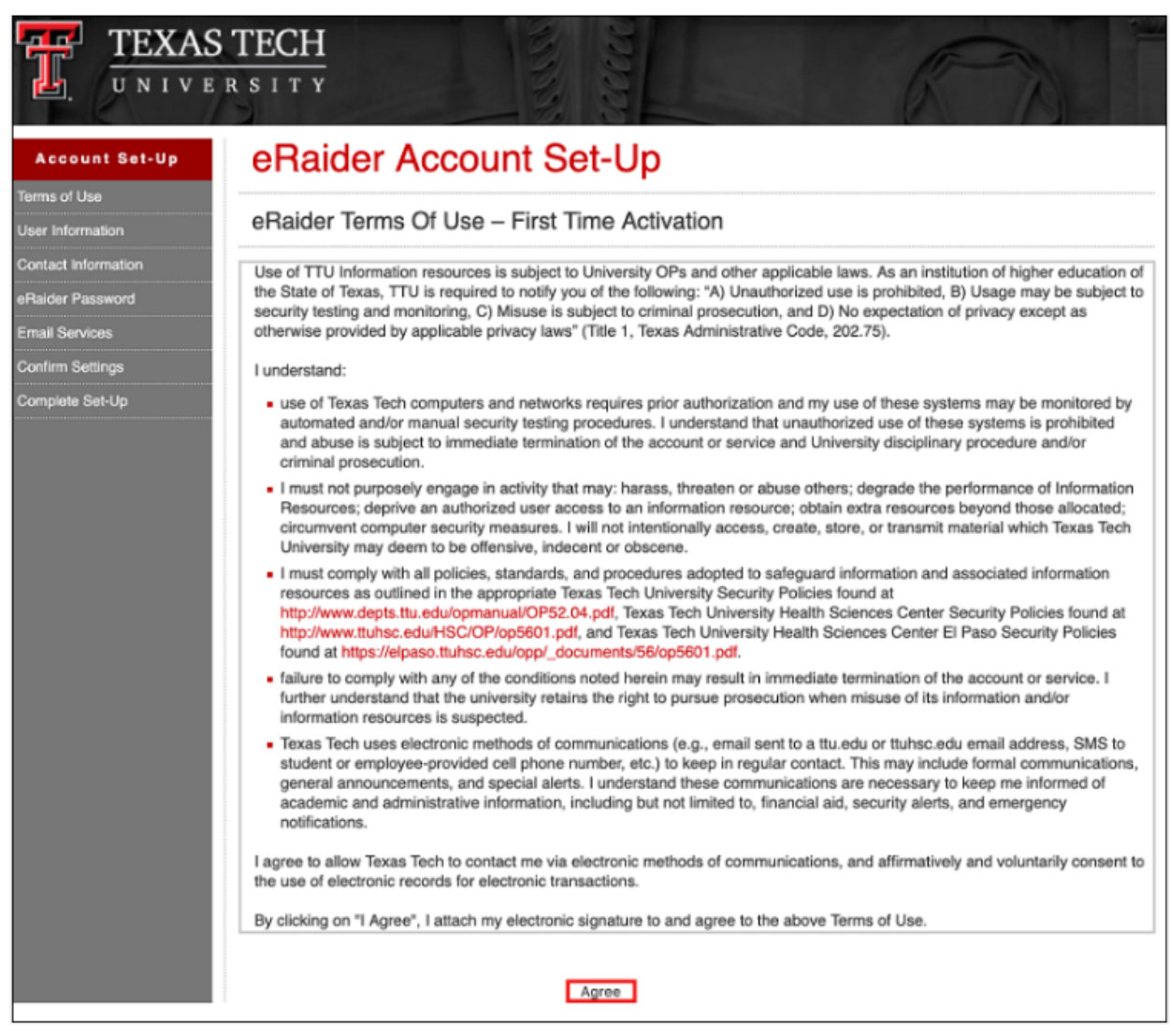

4. If your account was manually authorized by a staff member rather than automatically authorized by Banner/eRaider processes, you may need to manually specify your biographical information. If prompted for this information, type it carefully and click **Continue**.

| Account Se                                                                                                    | t-Up                                                                                                    |  |
|----------------------------------------------------------------------------------------------------|----------------------------------------------------------------------------------------------------|--|
| eRaider Account Set-Up<br>Biographical Information<br>Please provide the required information in the spaces provided. It is very important that you provide complete and accurate<br>information. Failure to do so will result in account problems and possible termination of the account. |                                                                                                    |  |
| th an asterisk (*) are required.<br>First Name:<br>Last Name:<br>* Phone:<br>* Email:<br>* Verify Email:<br>* Gender:<br>* Address:<br>* City:<br>State (for US addresses):<br>* Postal Code:<br>* Country:                                                                                 | Raider<br>Red<br>8065551234<br>texastechfan@outlook.com<br>© Male O Female<br>1234 Raider Blvd<br>Lubbock<br>Texas V<br>79409<br>United States        |  |
|                                                                                                    | First Name:<br>Last Name:<br>* Phone:<br>* Cender:<br>* Gender:<br>* Address:<br>* City:<br>State (for US addresses):<br>* Postal Code:<br>* Country: |  |

5. The eRaider setup screen will ask for contact information which will only be used to help you reset the password in the future or to alert you of account activity. Specify a contact phone number and an alternate email address, and then click **Continue**. *NOTE: You must specify a contact phone number to proceed*.

| Account Set-Up                                                                 | eRaider Account Set-Up                                                                                                    |  |  |
|--------------------------------------------------------------------------------|----------------------------------------------------------------------------------------------------|--|--|
| Terms of Use                                                                   | Contact Information                                                                                                    |  |  |
| Contact Information<br>eRaider Password<br>Confirm Settings<br>Complete Set-Up | A contact phone number aids with quick and easy recovery of your account, should you forget your password and helps keep your account more secure. The contact phone and email will also be used to alert you about account activity.  A phone number is required. You may choose to enter a contact email for additional accounty security.  After you click Continue, you will be required to enter verification codes for each contact method you supply. |  |  |
|                                                                                | Phone Number         For US phone numbers, enter the full 10-digit number. For other counties, enter the full number minus the country code.         Country:       United States (1)         Phone Number:       8065551234         Confirm Phone Number:       8065551234         Contact Method:       Image: Voice Call         Standard text message and voice rates apply                                                                              |  |  |
|                                                                                | Email Address The email address must be a valid mailbox and cannot be a TechMail (@ttu.edu) or HSCMail (@ttuhsc.edu) account. Email Address: texastechfan@outlook.com Confirm Email Address: texastechfan@outlook.com                                                                                                    |  |  |

6. The eRaider system will send verification codes to the contact sources that you specified in the previous step. Check the phone you specified and your alternate email account to locate the code(s) sent to you. Type the code(s) into the appropriate fields on the eRaider setup screen and click **Continue**.

|                                     | S TECH<br>IR SITY                                                                                                    |  |
|-------------------------------------|----------------------------------------------------------------------------------------------------|--|
| Account Set-Up                      | eRaider Account Set-Up                                                                                                    |  |
| Terms of Use<br>User Information    | Contact Information Verification                                                                                                |  |
| Contact Information                 | A verification code was sent to the contacts you provided. Please enter the codes here to continue. Phone/SMS Verification Code |  |
| eRaider Password                    |                                                                                                    |  |
| Confirm Settings<br>Complete Set-Up | Enter Code: 12345                                                                                                    |  |
|                                     | Email Verification Code<br>Enter Code: 28765                                                                                    |  |
|                                     | Continue                                                                                                    |  |

7. Type a password of your choice that conforms to the requirements. Then, click **Continue**. *NOTE:* You will not be presented with the password again, so type a password that you can remember.

|                     | S TECH<br>R S I T Y                                                                                                    |                                                                                                    |
|---------------------|----------------------------------------------------------------------------------------------------|----------------------------------------------------------------------------------------------------|
| Account Set-Up      | eRaider Account Set-Up                                                                                                    |                                                                                                    |
| Terms of Use        |                                                                                                    |                                                                                                    |
| User Information    | eRaider Password                                                                                                    |                                                                                                    |
| Contact Information | Enter password:                                                                                                    |                                                                                                    |
| eRaider Password    | Confirm posturadi                                                                                                    |                                                                                                    |
| Email Services      | Comirm password.                                                                                                    |                                                                                                    |
| Confirm Settings    | Continue                                                                                                    |                                                                                                    |
| Complete Set-Up     | Requirements         • Must be 9 - 25 alphanumeric characters         (A-Z, a-z, 0-9, ()\-\$%&!@^)         • Must NOT be reused within a one year period         • Must NOT be a commonly used password | Recommendations Choose a password that is not easy to guess String together uncommon words NEVER share your password with anyone Use a different password for every site |

8. Review and approve your information for submission. Click Complete Account Set-Up.

| TEXAS TECH<br>UNIVERSITY                |                                                                                                    |                          |  |  |
|-----------------------------------------|----------------------------------------------------------------------------------------------------|--------------------------|--|--|
| Account Set-Up                          | eRaider Account Se                                                                                                    | et-Up                    |  |  |
| Terms of Use<br>User Information        | Confirm Information                                                                                                    |                          |  |  |
| Contact Information<br>eRaider Password | Please review the following information and click the Complete Account Set-Up button to complete your account activation. If this information is not correct, press the Cancel button to begin your account set-up process once more. |                          |  |  |
| Email Services                          | NOTE: Your account has not been activated yet. Activation occurs once you press the Complete Account Set-Up button.                                                                                                    |                          |  |  |
| Confirm Settings                        | First Name:                                                                                                    | Raider                   |  |  |
| Complete Set-Up                         | Last Name:                                                                                                    | Red                      |  |  |
|                                         | Phone:                                                                                                    | 806-555-1234             |  |  |
|                                         | Email:                                                                                                    | texastechfan@outlook.com |  |  |
|                                         | Gender:                                                                                                    | м                        |  |  |
|                                         | Address:                                                                                                    | 1 Alley Way              |  |  |
|                                         | City:                                                                                                    | Lubbook                  |  |  |
|                                         | State (for US addresses):                                                                                                    | Texas                    |  |  |
|                                         | Postal Code:                                                                                                    | 79409                    |  |  |
|                                         | Country:                                                                                                    | United States            |  |  |
|                                         | Contact Phone:                                                                                                    | 806-555-1234             |  |  |
|                                         | TechMail Address:                                                                                                    | rred@ttu.edu             |  |  |
|                                         | 6                                                                                                    | Complete Account Set-Up  |  |  |

Account setup is now complete, wait up to 30 minutes for your account to be finalized. After waiting 30 minutes, you should be able to sign in and access eRaider-authenticated services. Your email will be created by default to <u>EraiderUsername@ttuhsc.edu</u>.

Please change your email address to <a href="https://www.lastName@ttuhsc.edu">FirstName.LastName@ttuhsc.edu</a>.